## Instrukcja Płatność internetowa składek

Aby opłacić składkę w systemie należy wykonać następujące kroki:

1. Po zalogowaniu do systemu przechodzimy do zakładki ROZLICZENIA

| prdl                  | ≡ < → % G                                                                                              |                                                  | 🗘 💿 Anna Kowalska 🗸 🇴                      |  |  |  |
|-----------------------|----------------------------------------------------------------------------------------------------|--------------------------------------------------|--------------------------------------------|--|--|--|
| 🖉 ANKIETY 🗧           | 前 / Moje Członkostwo / Dane podstawowe                                                                 |                                                  |                                            |  |  |  |
| E Moje ankiety        |                                                                                                    |                                                  |                                            |  |  |  |
| 🥹 MOJE CZŁONKOSTWO 🚍  |                                                                                                    |                                                  |                                            |  |  |  |
|                       |                                                                                                    |                                                  |                                            |  |  |  |
| 🕞 Renozytorium plików | Anna Kow                                                                                               | valska                                           | and the second second second second second |  |  |  |
|                       |                                                                                                    |                                                  | All A Start Strategies .                   |  |  |  |
|                       |                                                                                                    |                                                  |                                            |  |  |  |
|                       | W tym module możesz przejrzeć swoje aktualne dane, jak również wysłać wniosek o ich zmianę 🕅 🕅         |                                                  |                                            |  |  |  |
|                       | Aby edytować swoje dane użyj przycisku "NOWY WNIOSEK" uruchamiający możliwość ich edycji. NOWY WNIOSEK |                                                  |                                            |  |  |  |
| 2. N. 200             |                                                                                                    |                                                  |                                            |  |  |  |
|                       | La DANE                                                                                                | PODSTAWOWE SEKCJE 🖸 ROZLICZENIA -100.00 🖾 KORESF | PONDENCJA                                  |  |  |  |
|                       |                                                                                                    |                                                  | WYDRUKI -                                  |  |  |  |
| 191                   |                                                                                                    |                                                  |                                            |  |  |  |
|                       | * Rodzaj członkostwa                                                                                   | Zwyczajny                                        | *                                          |  |  |  |
|                       | Jestem nowy członkiem PTDL – wypełniam                                                                 |                                                  |                                            |  |  |  |
|                       | deklarację po raz pierwszy                                                                             |                                                  |                                            |  |  |  |
|                       |                                                                                                    |                                                  |                                            |  |  |  |
|                       | * Imiona                                                                                               | Anna                                             |                                            |  |  |  |
|                       | * Nazwisko                                                                                             | Kowalska                                         |                                            |  |  |  |
|                       | * Data urodzenia                                                                                       | 01.01.1981                                       |                                            |  |  |  |
|                       | * Data urodzenia                                                                                       | 01.01.1981                                       |                                            |  |  |  |

2. W zakładce ROZLICZENIA wybieramy przycisk ZAPŁAĆ

|                       | ≡ ← → ¤ ©                                                                                                    |                                                                          |                                                                                                    | Ω 🥘 Anna Kowalska 🗸 |
|-----------------------|----------------------------------------------------------------------------------------------------|--------------------------------------------------------------------------|----------------------------------------------------------------------------------------------------|---------------------|
| 🧬 ANKIETY 📃           |                                                                                                    |                                                                          |                                                                                                    |                     |
| i⊟ Moje ankiety       | 🕉 WSZYSTKIE                                                                                                    | WSZYSTKIE - NIEOPLACONE -                                                | 🐻 SALDO OGÓLNE                                                                                        |                     |
| 😫 MOJE CZŁONKOSTWO 😑  | Suma należności do wybranego roku                                                                                              | 100.00 PLN                                                               | Suma należności                                                                                       | 100.00 PLN          |
| Członkowie            | Suma wpłat do wybranego roku                                                                                                   | 0.00 PLN                                                                 | Suma wpłat                                                                                            | 0.00 PLN            |
| 🔁 ZASOBY 📃            | Saldo                                                                                                    | ↓ 100.00 PLN                                                             | Łączne saldo                                                                                          | ↓ 100.00 PLN        |
| 🗁 Repozytorium plików |                                                                                                    |                                                                          |                                                                                                    |                     |
|                       | <ul> <li>O Stan salda na 31 grudnia wybranego roku</li> <li>▲ Pozycje dokumentów PROFORMA nie są wliczane do salda.</li> </ul> |                                                                          | <ul> <li>Stan salda na dziś</li> <li>Pozycje dokumentów PROFORMA nie są wliczane do salda.</li> </ul> |                     |
|                       |                                                                                                    |                                                                          |                                                                                                    |                     |
|                       | 1 NALEŻNOŚCI                                                                                                    | 🛓 WPŁATY                                                                 | 国 DOKUMENTY                                                                                           |                     |
|                       |                                                                                                    | LISTA NALEŻNOŚC<br>Wyświetla listę należności uregulowany                | :I<br>ych lub do spłacenia                                                                            | C EKSPORT +         |
|                       | Y Pokaż pola wyszukiwania                                                                                                    |                                                                          |                                                                                                    |                     |
|                       | O NALEŻNOŚĆ 100.00 PLN                                                                                                    |                                                                          |                                                                                                    |                     |
|                       | Rodzaj należności<br>Identyfikator<br>Naliczono<br>Termin                                                                      | Składka członkowska<br>- nie ustawiono -<br>츤 2024-01-04<br>츤 2024-01-18 |                                                                                                    |                     |
|                       |                                                                                                    | 100.00 PLN                                                               |                                                                                                    |                     |
|                       |                                                                                                    |                                                                          |                                                                                                    |                     |
|                       | Suma rekordów: 1                                                                                                    |                                                                          | 20 *                                                                                                  |                     |

3. W kolejnym oknie podajemy swój email, akceptujemy regulamin płatności i przechodzimy do płatności online

|                       |                                                                                                    | Ω 🚺 Anna Kowalska 🗸    |
|-----------------------|----------------------------------------------------------------------------------------------------|------------------------|
| 🥒 ANKIETY 📑           | OBSŁUGA PŁATNOŚCI ELEKTRONICZNEJ X                                                                                                 |                        |
| III Moje ankiety      | & WSZ ZAPIAĆ                                                                                                    |                        |
| Członkowie            | Suma należnos<br>Suma wpłat do<br>* Wybierz dostawcę płatności Autopay (PLN) *                                                     | 100.00 PLN<br>0.00 PLN |
| 🚘 ZASOBY 🗖            | Saldo * Adres email                                                                                                    | ↓ 100.00 PLN           |
| 磨 Repozytorium plików | Stars sała na 3     Acceptuję regularnin platności online     Zapoznałem się i akceptuję regularnin platności online     do sałda. |                        |
|                       | Kwota do zapłaty 100.00 PLN + + 1.99 prowizja                                                                                      |                        |
|                       | Po wybraniu dostawcy i zatwierdzeniu zostaniesz przekierowany na stronę wybranej platności                                         |                        |
|                       | PRZEJDŹ DO PLATNOŚCI Z AUTOPAY (PLN) ®                                                                                             | ( <u>a biron</u> -     |
| 1271                  |                                                                                                    |                        |
|                       | Rodzaj nale:<br>Metryfikator<br>Nalezono                                                                                           |                        |
|                       |                                                                                                    |                        |
|                       |                                                                                                    |                        |
|                       | T ZAPAC                                                                                                    |                        |
|                       | ¢                                                                                                    |                        |
|                       | Suma rekordów: 1 20 ×                                                                                                    |                        |

4. W kolejnym kroku wybieramy sposób płatności, w przypadku przelewu wybieramy bank i przechodzimy dalej

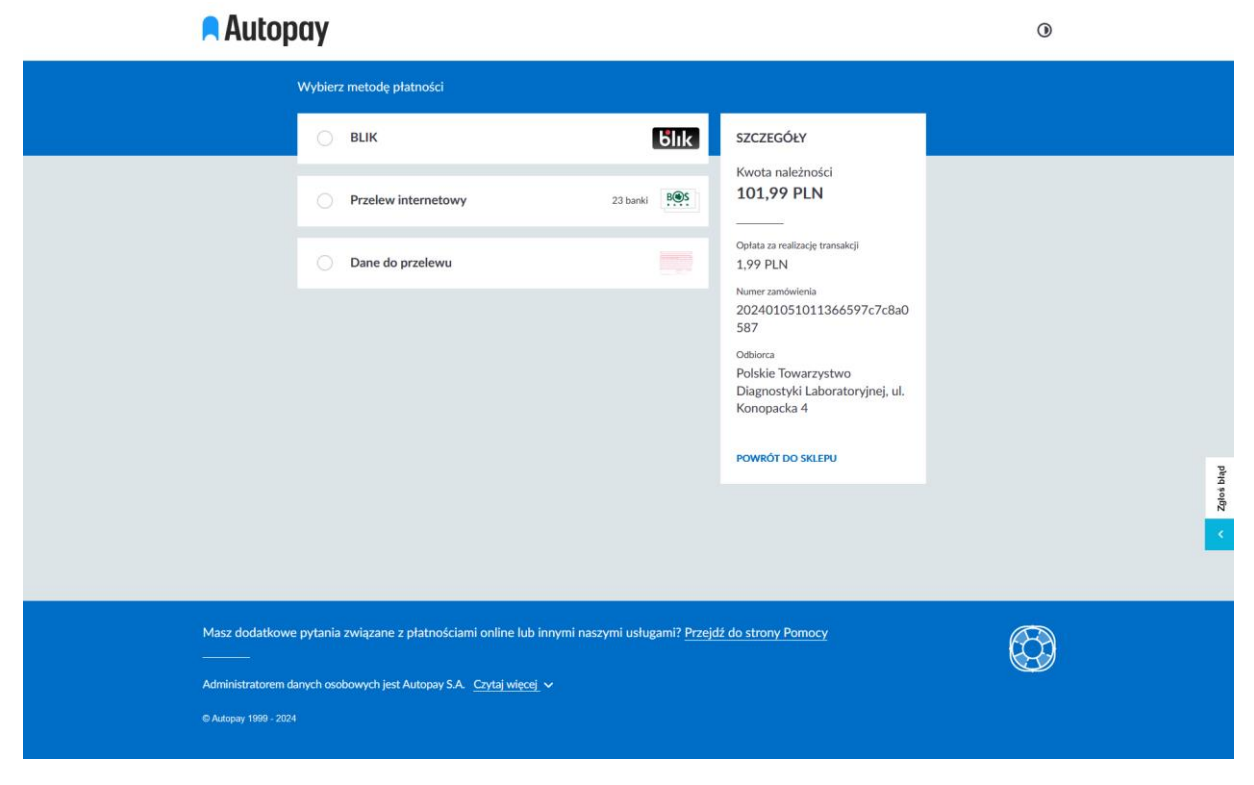

5. Kolejne kroki są zależne od wybranego sposobu płatności i naszego banku.